**Product Introduction** 

# /inritsu

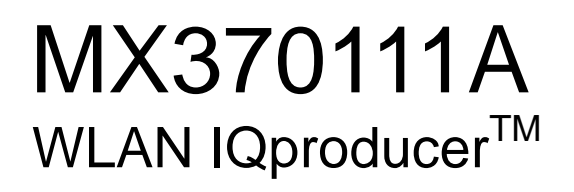

MG3700A Vector Signal Generator **MG3700A Vector Signal Generator** 

# MX370111A WLAN IQproducer<sup>™</sup> Product Introduction

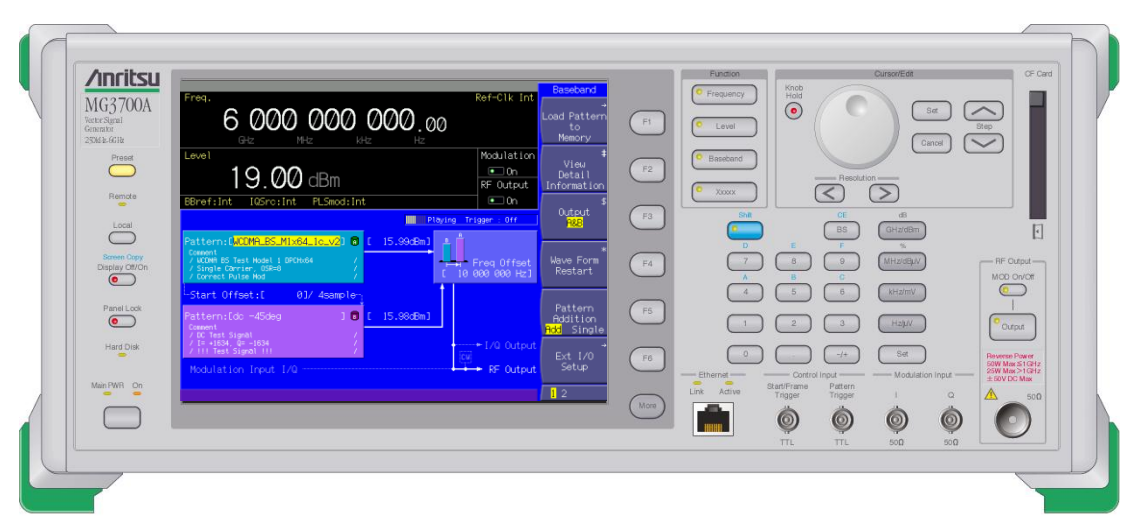

Ver 2.00

## **ANRITSU CORPORATION**

Slide 1 MX370111A-E-L-1

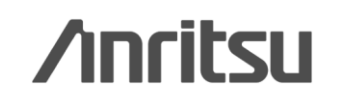

## What is WLAN IQproducer?

The MX370111A WLAN IQproducer is PC application software with a GUI for generating waveform patterns in compliance with the IEEE Std 802.11-2007 and IEEE Std 802.11n-2009 standards.

The generated waveform patterns can output baseband signals and RF signals from the arbitrary waveform generation function of the MG3700A Vector Signal Generator. Parameters can be edited at a PC to generate IEEE802.11n/p/a/b/g/j-compliant waveform patterns matching the use.

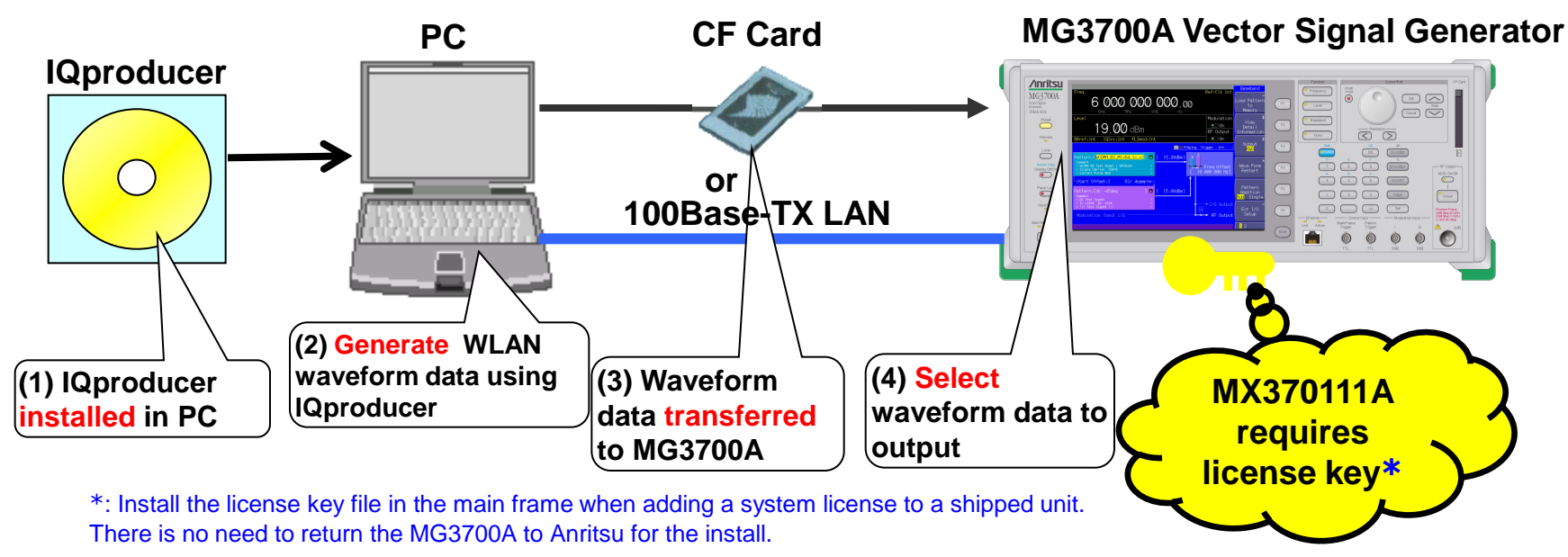

♦ Generating waveform patterns using MX370111A => Main frame requires a license.

IQproducer with unlicensed software will run on the PC to test waveform pattern generation but an unlicensed MG3700A cannot output signals because it does not recognize the waveform patterns.

♦ Generating waveform patterns using EDA Tools (C, MATLAB, Microwave Office) => Free license

Slide 2 MX370111A-E-L-1

# [Merit] Wanted Signal + Interference Signal

# Waveform combine function <Standard>

The MG3700A has two built-in arbitrary waveform memories for saving one waveform pattern each. The MG3700A can output the signal of either one of the memories, and can also combine and output both signals simultaneously.

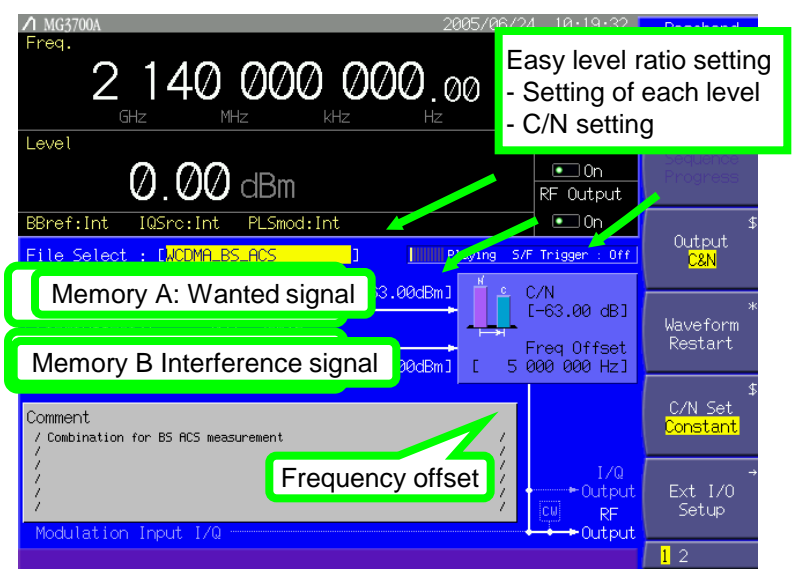

### MG3700A Setting Screen

◆Conventional: Case with popular signal generator

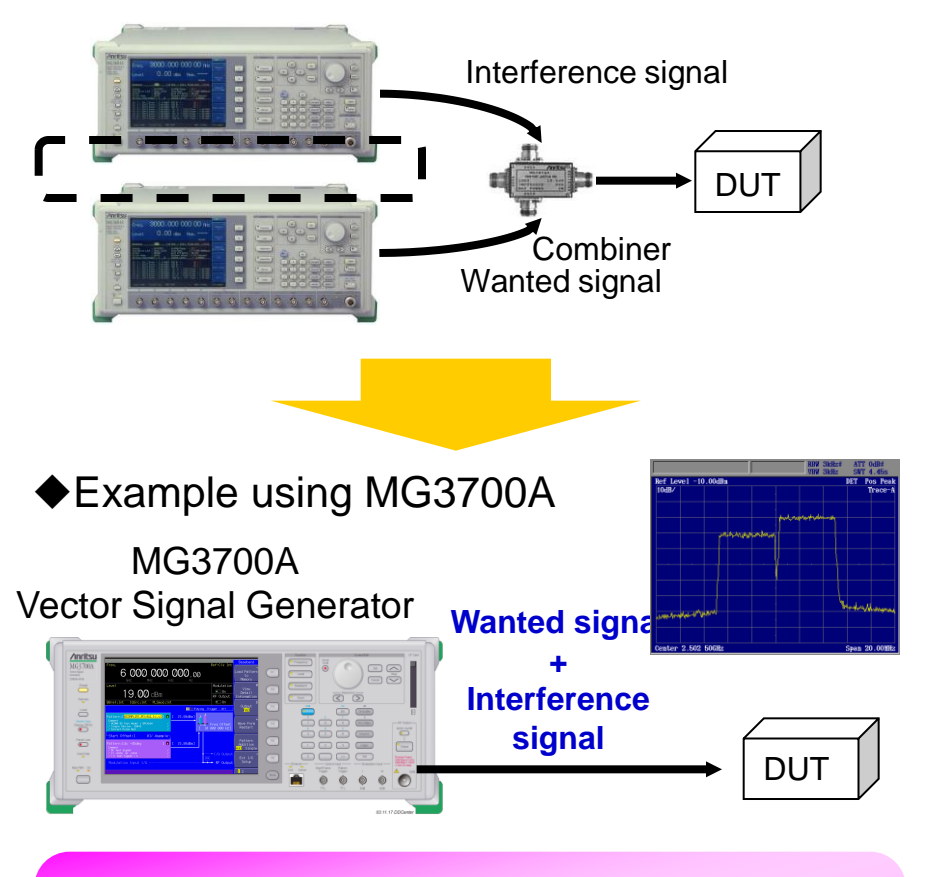

- One MG3700A unit outputs two signals
   No external combiner
   Easy lovel adjustment
- Easy level adjustment

Discover What's Possible™

Slide 3 MX370111A-E-L-1

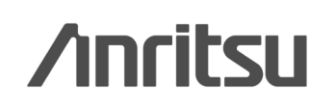

# **Operation Images**

Slide 5 Setup Slide 6 **Starting IQproducer IQproducer Main Screen** Slide 6 **Editing Parameters Slide 7-11** Slide 12 **Generating Waveform Transferring Waveform Pattern** Slide 13-14 Graph Display: CCDF, FFT, Time Domain Slide 15 **Editing Waveforms: Clipping/Filtering** Slide 16 Slide 17 Saving/Recalling Parameters

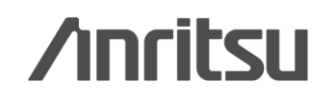

## **Setup**

Connect the MG3700A and PC as shown below.

Install IQproducer in the PC.

Install the MX370111A WLAN IQproducer license key in the MG3700A.

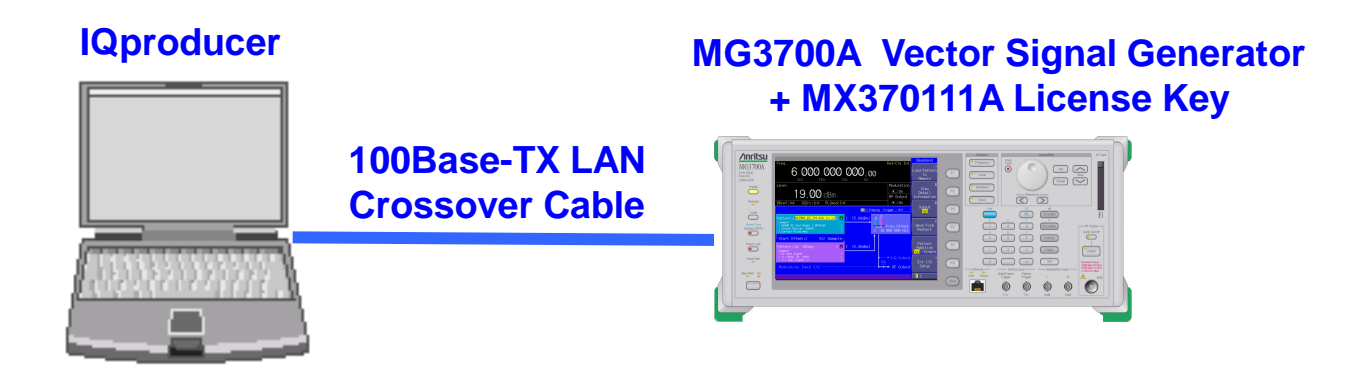

### IQproducer<sup>™</sup> Operating Environment

| OS      | Windows2000 Professional, Windows XP                |  |
|---------|-----------------------------------------------------|--|
| CPU     | Pentium III, 1 GHz or faster                        |  |
| Memory  | 512 MB min.                                         |  |
| HDD     | 5 GB free space min.                                |  |
|         | Note that required free space for waveform pattern  |  |
|         | creation depends on waveform pattern size. At least |  |
|         | 27 GB of free space is required to create four (512 |  |
|         | Msamples max.) waveform patterns.                   |  |
| Display | 1024 x 768 picels min.                              |  |
|         | Small font recommended                              |  |

\*Read the appended [IQproducer Upgrade Procedure] for the IQproducer installation method.

\*Read the appended [LAN Connection] for the LAN connection method between the PC and MG3700A.

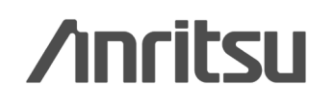

## **Starting IQproducer**

Start IQproducer

Start > Programs > Anritsu Corporation > IQproducer

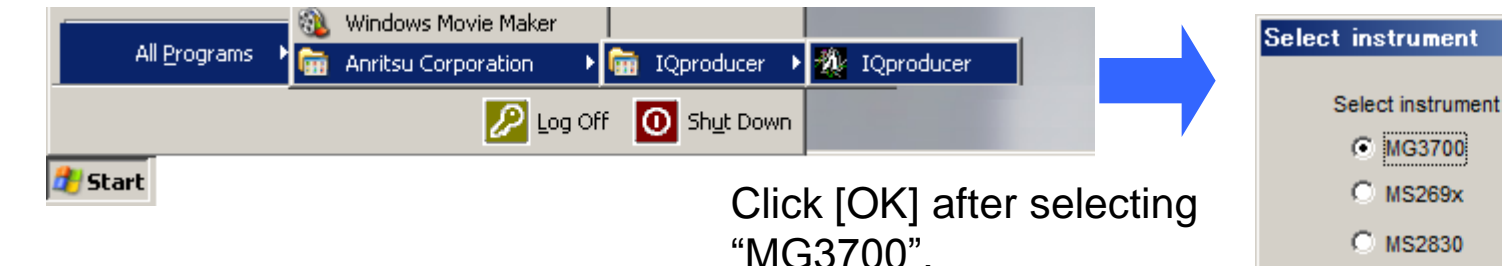

## **IQproducer Main Screen**

When IQproducer starts, the following screen is displayed. Choose **WLAN** from the [System] pull-down menu.

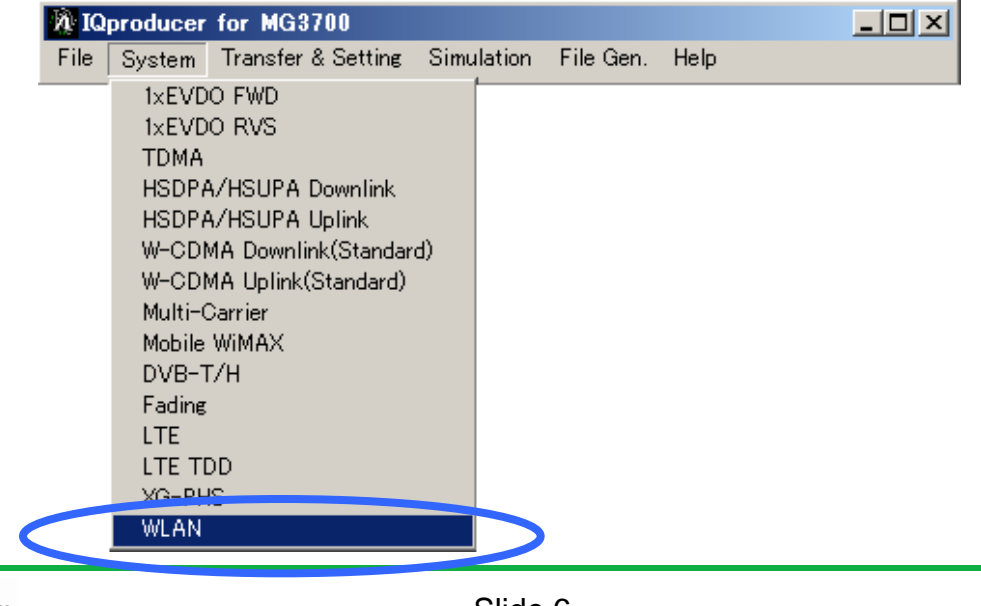

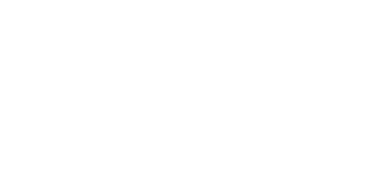

Don't show this window next time

0K

Discover What's Possible™

Slide 6 MX370111A-E-L-1

## **Editing Parameters: Main Screen**

When WLAN is selected, the main screen displays all setting parameters.

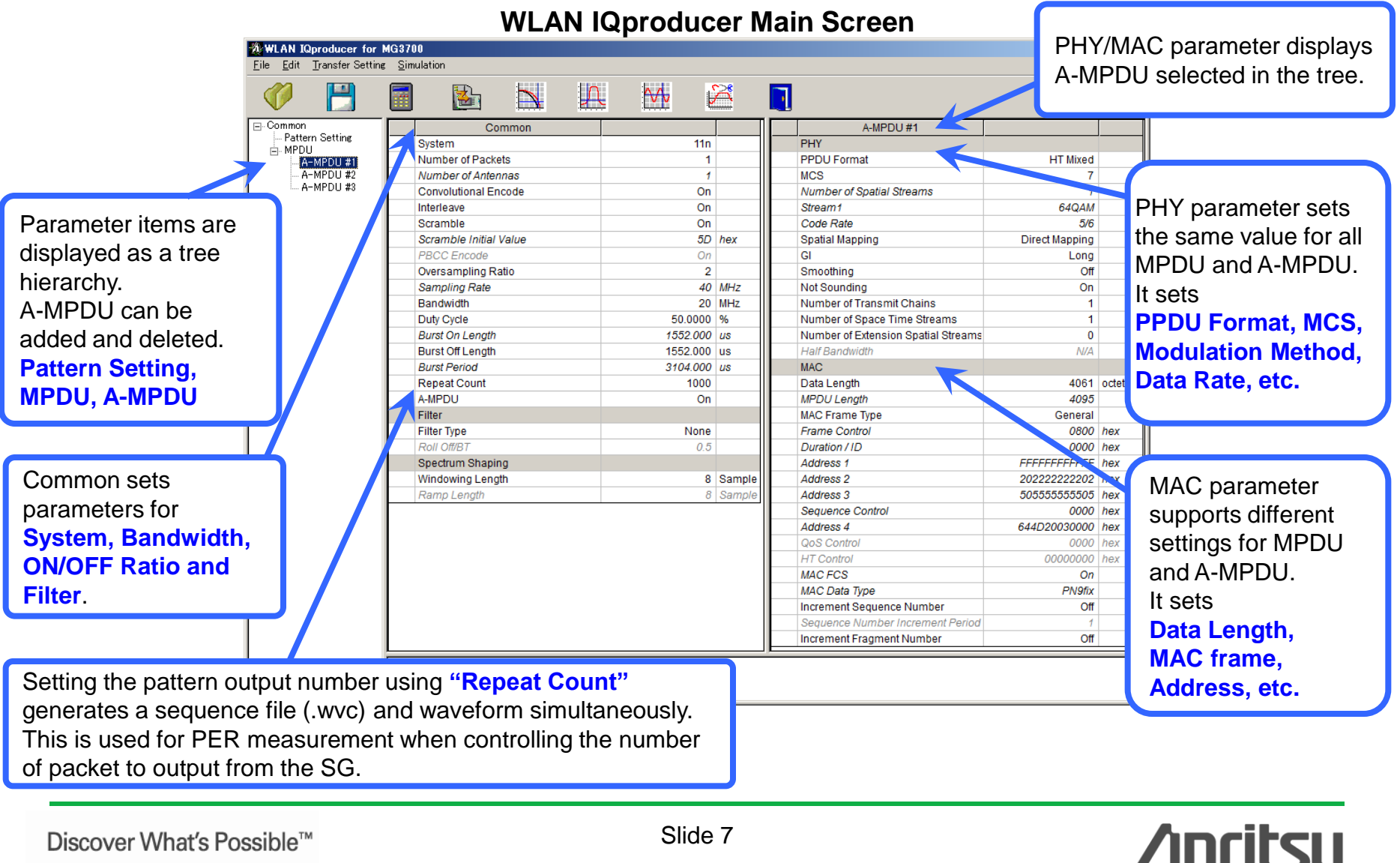

## Editing Parameters: Easy Setup for system parameter (1/4)

Just selecting "System" sets system parameters in accordance with the standards.

### System Selection

| Common                 |       |     |
|------------------------|-------|-----|
| System                 | 11n 💌 |     |
| Number of Packets      | 11a   |     |
| Number of Antennas     | 11b   |     |
| Convolutional Encode   | 11g   |     |
| Interleave             | 11)   |     |
| Scramble               | 11p   |     |
| Scramble Initial Value | 5D    | hex |

Select system.

IEEE 802.11a / b / g / j / n / p.

### Duty Cycle Setting

| Duty | / Cycle       | 50.0000  | %  |
|------|---------------|----------|----|
| Burs | st On Length  | 1552.000 | us |
| Burs | st Off Length | 1552.000 | us |
| Burs | st Period     | 3104.000 | us |

### Easy Burst ON/OFF Ratio setting.

This is the important Rx test item.

Consequently, it is useful when the ON/OFF ratio is standardized by the test specification.

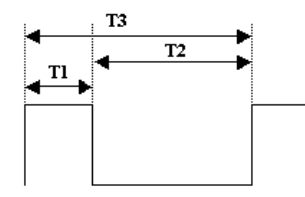

T1 : Burst On Length T2 : Burst Off Length

Burst On Length is decided by the MAC parameter such as setting of Data Length, etc...

T1/T3 : Duty Cycle Burst Period is decided by the Duty Cycle and Burst Off Length settings.

Discover What's Possible™

T3 : Burst Period

Slide 8 MX370111A-E-L-1

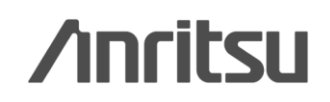

## Editing Parameters: Easy Setup for system parameter (2/4)

### PPDU format selection for IEEE802.11n signals

|     | MPDU                      | <b>_</b>      |
|-----|---------------------------|---------------|
| PHY |                           |               |
|     | PPDU Format               | HT Mixed 💌    |
|     | MCS                       | Non-HT        |
|     | Number of Spatial Streams | HT Mixed      |
|     | Stream1                   | HT Greenfield |

| PPDU Format | HT Mixed |  |
|-------------|----------|--|
| MCS         | 7        |  |

| Common             |     |  |
|--------------------|-----|--|
| System             | 11n |  |
| Number of Packets  | 1   |  |
| Number of Antennas | 4   |  |

### **Filter Selection**

| Filter           |                 |      |
|------------------|-----------------|------|
| Filter Type      | None 💌          |      |
| Roll Off/BT      | None            |      |
| Spectrum Shaping | Gaussian        |      |
| Windowing Length | Root Nyquist Sa | mple |
| Ramp Length      | Invguist Sa     | mple |
|                  | lideal          |      |

Selection and setting of IEEE802.11n for:

• PPDU format: Non-HT, HT-Mixed, HT-Greenfield • MCS: 0 to 76

Parameters when MCS set defined in IEEE Std 802.11n-2009 Chapter 20.6.

Number of antenna decided depending on MCS setting.

Select filter type.

None, Gaussian, Root Nyquist, Nyquist, Ideal

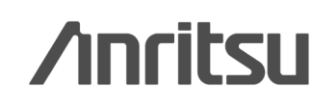

## Editing Parameters: Easy Setup for system parameter (3/4)

## MAC Frame Type Setting

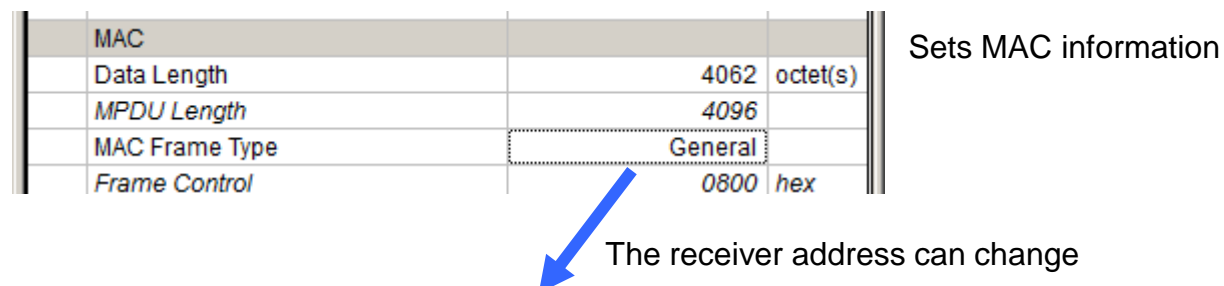

|            |             |                                                     |                                                                                  |                                                                                                    |                                                                                                    |                                                                                                    |                                                                                                    | ×                                                                                                    |
|------------|-------------|-----------------------------------------------------|----------------------------------------------------------------------------------|----------------------------------------------------------------------------------------------------|----------------------------------------------------------------------------------------------------|----------------------------------------------------------------------------------------------------|----------------------------------------------------------------------------------------------------|----------------------------------------------------------------------------------------------------|
|            |             |                                                     |                                                                                  |                                                                                                    |                                                                                                    |                                                                                                    |                                                                                                    |                                                                                                    |
| Address 1  | Address 2   | Address 3                                           | Seq Control                                                                      | Address 4                                                                                          | QoS Cotrol                                                                                                    | HT Control                                                                                                    | Frame Body                                                                                                    | FCS                                                                                                    |
|            | On          | On                                                  | On                                                                               | On                                                                                                 | Off                                                                                                    | Off                                                                                                    |                                                                                                    | On                                                                                                    |
| FFFFFFFFFF | 20222222222 | 50555555555                                         | 0000                                                                             | 644D20030000                                                                                       | 0000                                                                                                    | 00000000                                                                                                    | PN9fix 💌                                                                                                    |                                                                                                    |
|            |             |                                                     |                                                                                  |                                                                                                    |                                                                                                    |                                                                                                    |                                                                                                    |                                                                                                    |
|            |             | ОК                                                  | Cancel                                                                           |                                                                                                    |                                                                                                    |                                                                                                    |                                                                                                    |                                                                                                    |
|            | Address 1   | Address 1 Address 2<br>On<br>FFFFFFFFFFF 2022222202 | Address 1 Address 2 Address 3<br>On On<br>FFFFFFFFFF 2022222202 5055555555<br>OK | Address 1 Address 2 Address 3 Seq Control On On On FFFFFFFFF 20222222202 5055555555 0000 OK Cancel | Address 1         Address 2         Address 3         Seq Control         Address 4           On         On | Address 1         Address 2         Address 3         Seq Control         Address 4         QoS Cotrol           On         On         On         On         Off           FFFFFFFFFF         20222222222         5055555555         0000         644D20030000         0000           OK         Cancel         OK         Cancel         OK         Cancel | Address 1         Address 2         Address 3         Seq Control         Address 4         QoS Cotrol         HT Control           On         On         On         On         Off         Off         Off           FFFFFFFFF         20222222202         5055555555         0000         644D20030000         0000         00000000           OK         Cancel         OK         Cancel         Cancel | Address 1 Address 2 Address 3 Seq Control Address 4 QoS Cotrol HT Control Frame Body On On On On Off Off FFFFFFFFF 20222222202 5055555555 0000 644D20030000 0000 00000000 PN9fix  OK Cancel |

### Increment Setting

| Increment Sequence Number        | On |  |
|----------------------------------|----|--|
| Sequence Number Increment Period | 1  |  |
| Increment Fragment Number        | On |  |

Sets Increment ON/OFF.

This is an important Rx test item.

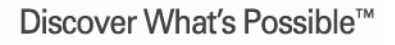

Slide 10 MX370111A-E-L-1

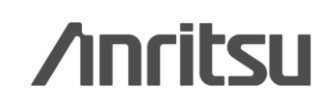

## Editing Parameters: Easy Setup for system parameter (4/4)

The same parameters as built into the IEEE 802.11a / b / g waveform pattern are provided as samples.

### Recalling Sample Waveform Parameter

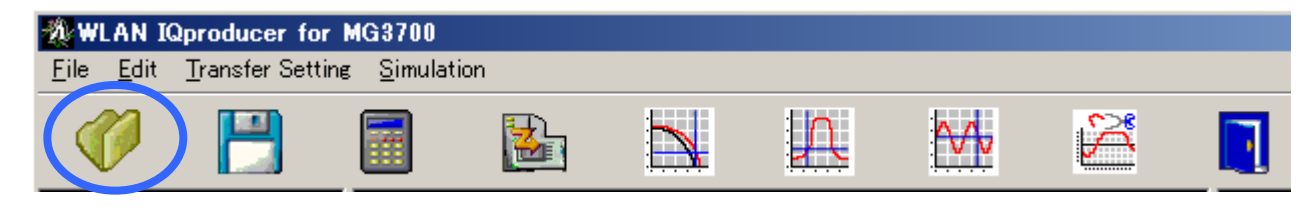

| Open                                                                                                    |                                                                                                    | ? ×                                                                                              |
|----------------------------------------------------------------------------------------------------|----------------------------------------------------------------------------------------------------|--------------------------------------------------------------------------------------------------|
| Look in: 🗀 sampleuserfile                                                                                                    |                                                                                                    | - 🖬 🎦 🗢 🔽                                                                                        |
| <ul> <li>11a_OFDM_6M.xml</li> <li>11a_OFDM_9M.xml</li> <li>11a_OFDM_12M.xml</li> <li>11a_OFDM_18M.xml</li> <li>11a_OFDM_24M.xml</li> <li>11a_OFDM_36M.xml</li> <li>11a_OFDM_48M.xml</li> <li>11a_OFDM_48M.xml</li> <li>11a_OFDM_54M.xml</li> </ul> | <ul> <li>11b_CCK_5_5M.xml</li> <li>11b_CCK_11M.xml</li> <li>11b_DSSS_1M.xml</li> <li>11b_DSSS_2M.xml</li> <li>11g_DSSS_OFDM_6M.xml</li> <li>11g_DSSS_OFDM_9M.xml</li> <li>11g_DSSS_OFDM_12M.xml</li> <li>11g_DSSS_OFDM_12M.xml</li> <li>11g_DSSS_OFDM_18M.xml</li> </ul> | 11g_DSSS_OFDM_24M.xml<br>11g_DSSS_OFDM_36M.xml<br>11g_DSSS_OFDM_48M.xml<br>11g_DSSS_OFDM_54M.xml |
| File <u>n</u> ame:                                                                                                    |                                                                                                    | <u>O</u> pen                                                                                     |
| Files of type: Setting Files (*.                                                                                                    | kml)                                                                                                    | Cancel                                                                                           |

Recalling a sample parameter file cuts setting time.

Slide 11 MX370111A-E-L-1

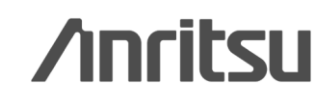

## **Generating Waveform: Calculation**

Clicking the [Calculation] icon starts creating waveform patterns.

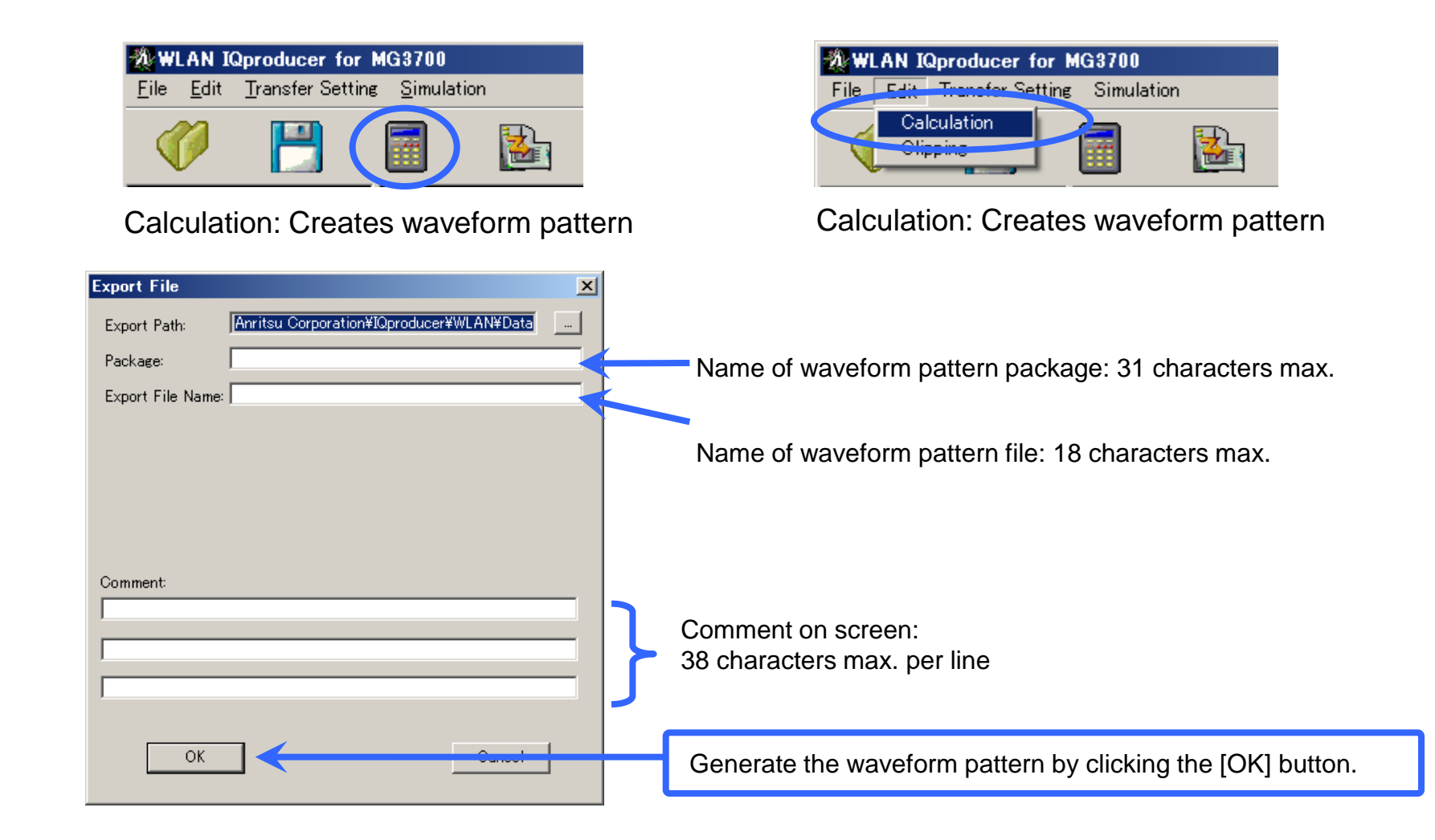

Discover What's Possible™

Slide 12 MX370111A-E-L-1

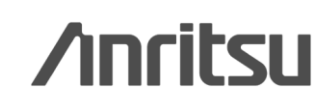

## **Transferring Waveform Pattern**

### Connect the MG3700A and PC via a LAN.

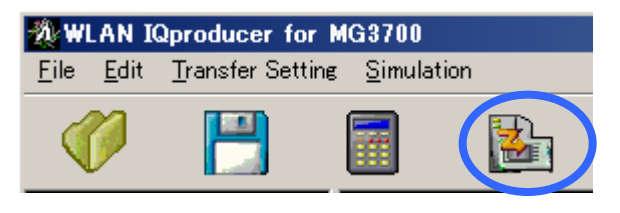

Transfer & Setting Wizard

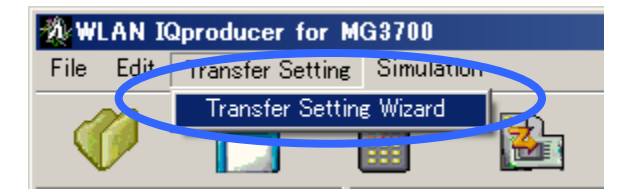

Transfer & Setting Wizard

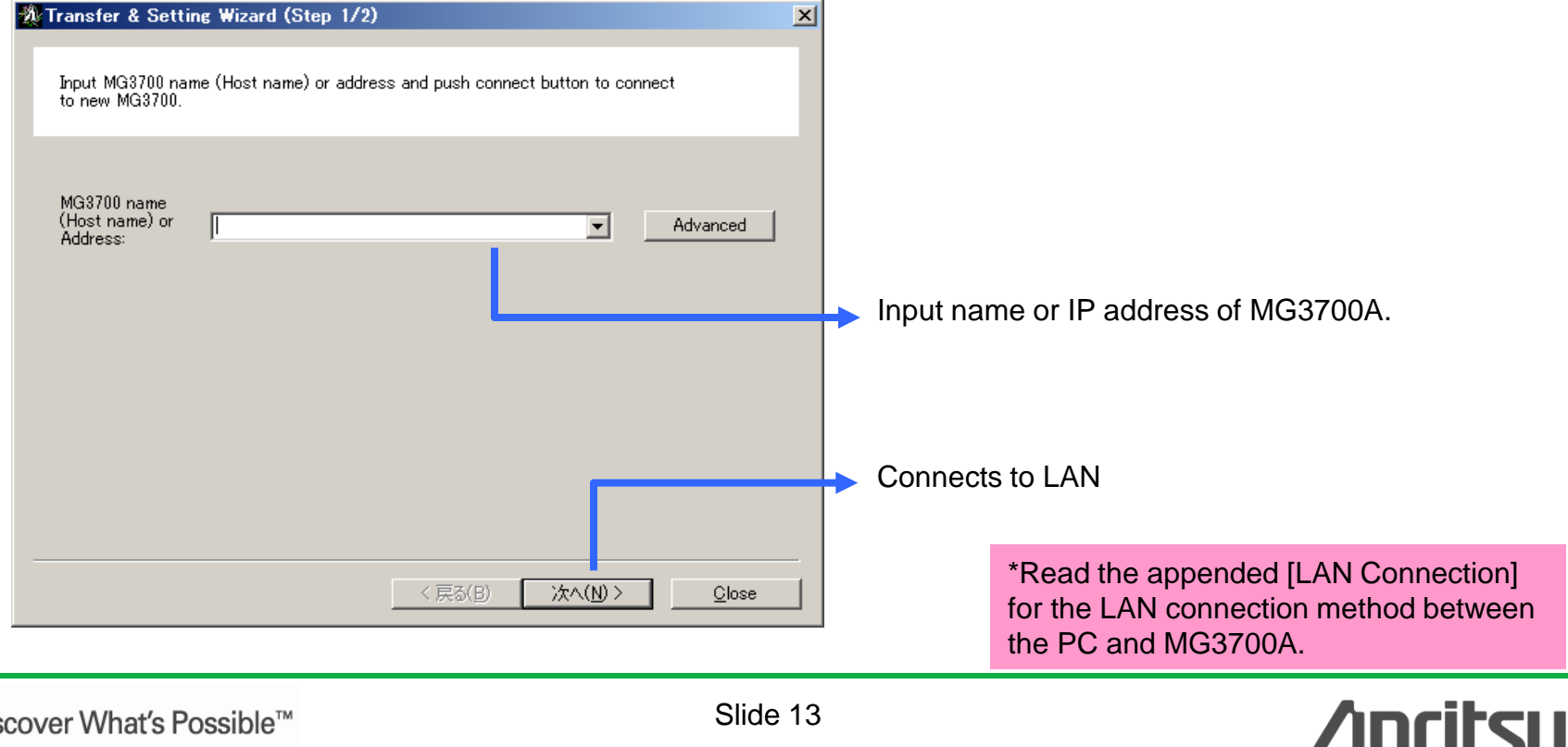

Discover What's Possible™

MX370111A-E-L-1

## **Transferring Waveform Pattern**

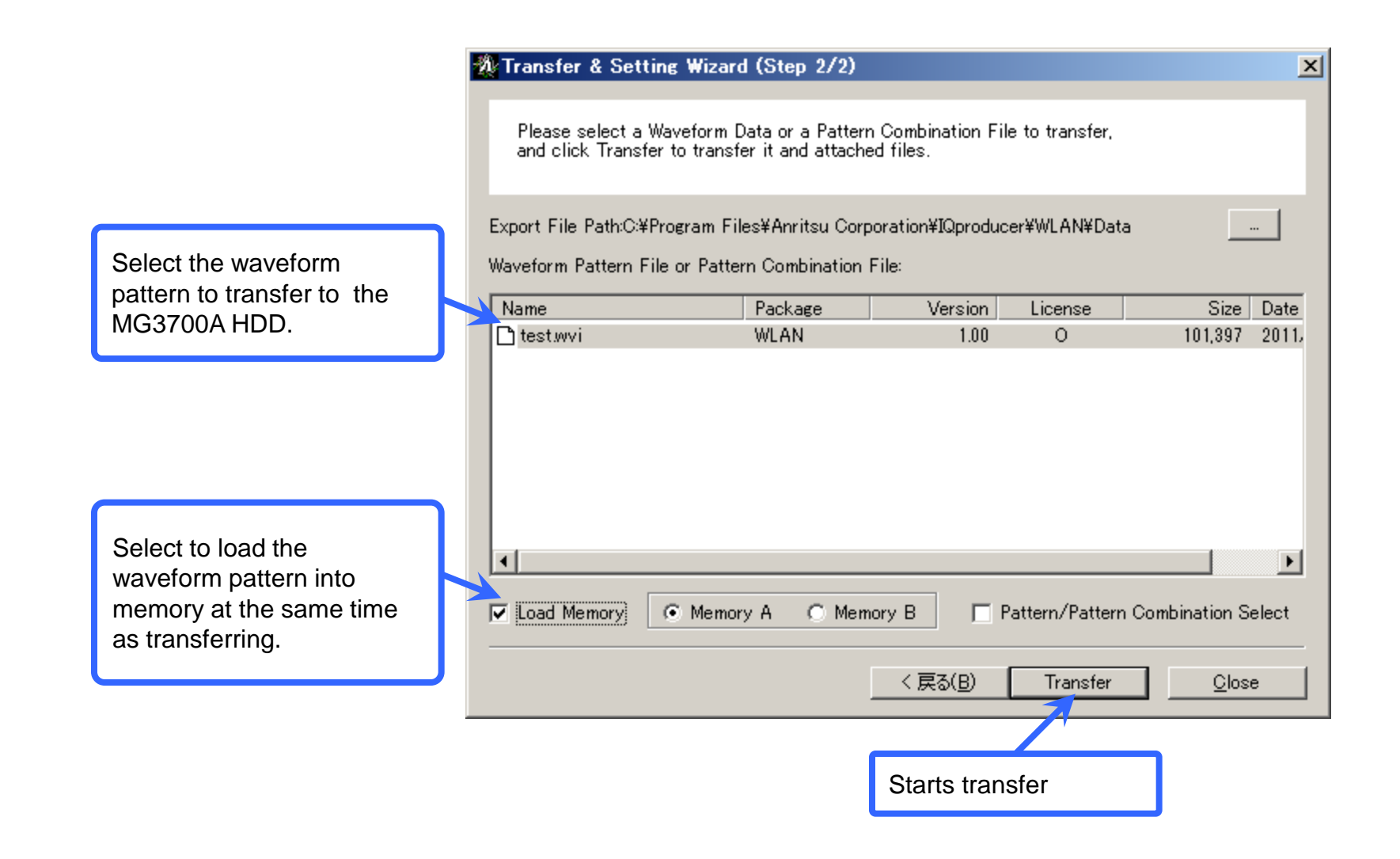

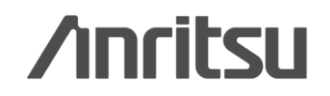

Slide 14 MX370111A-E-L-1

## Graph Display: CCDF, FFT, Time Domain

The characteristics of generated waveform patterns can be checked using various waveform displays (CCDF, FFT, and Time Domain). Repeat work when intended characteristics are not obtained is cut because the signal PAPR and distortion can be grasped by preloading the waveform pattern in the SG.

## Easy comparison of generated waveform-pattern characteristics by simultaneous display of multiple patterns!

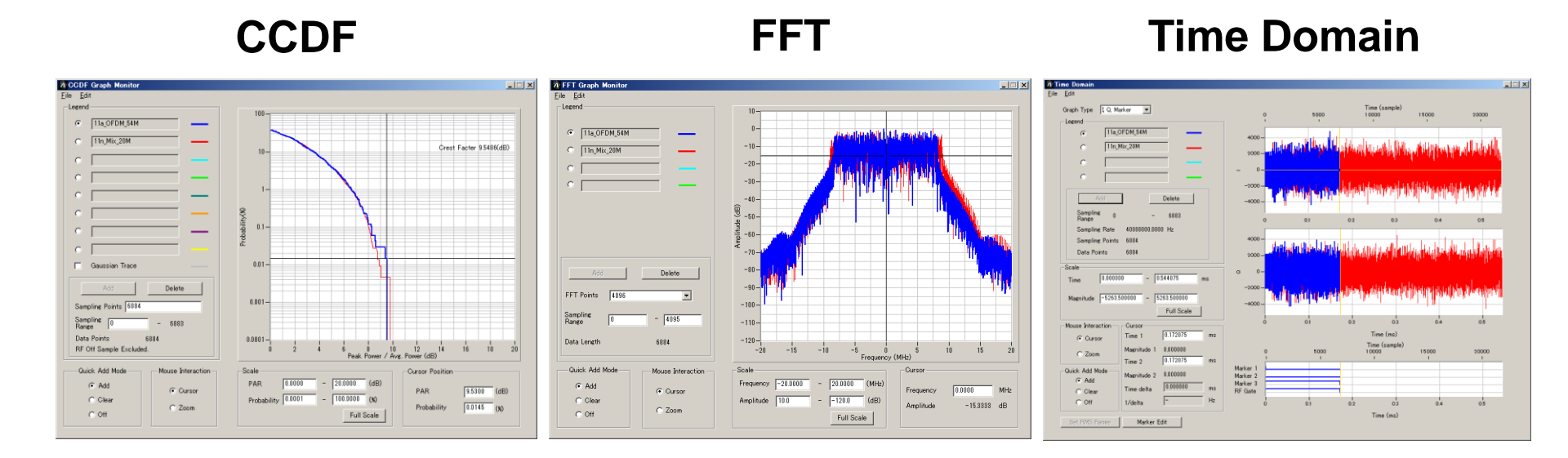

Slide 15 MX370111A-E-L-1

## **Editing Waveforms: Clipping/Filtering**

Generated waveform patterns can be easily clipped and filtered to generate test patterns with changed peak average power (PAPR) and distortion.

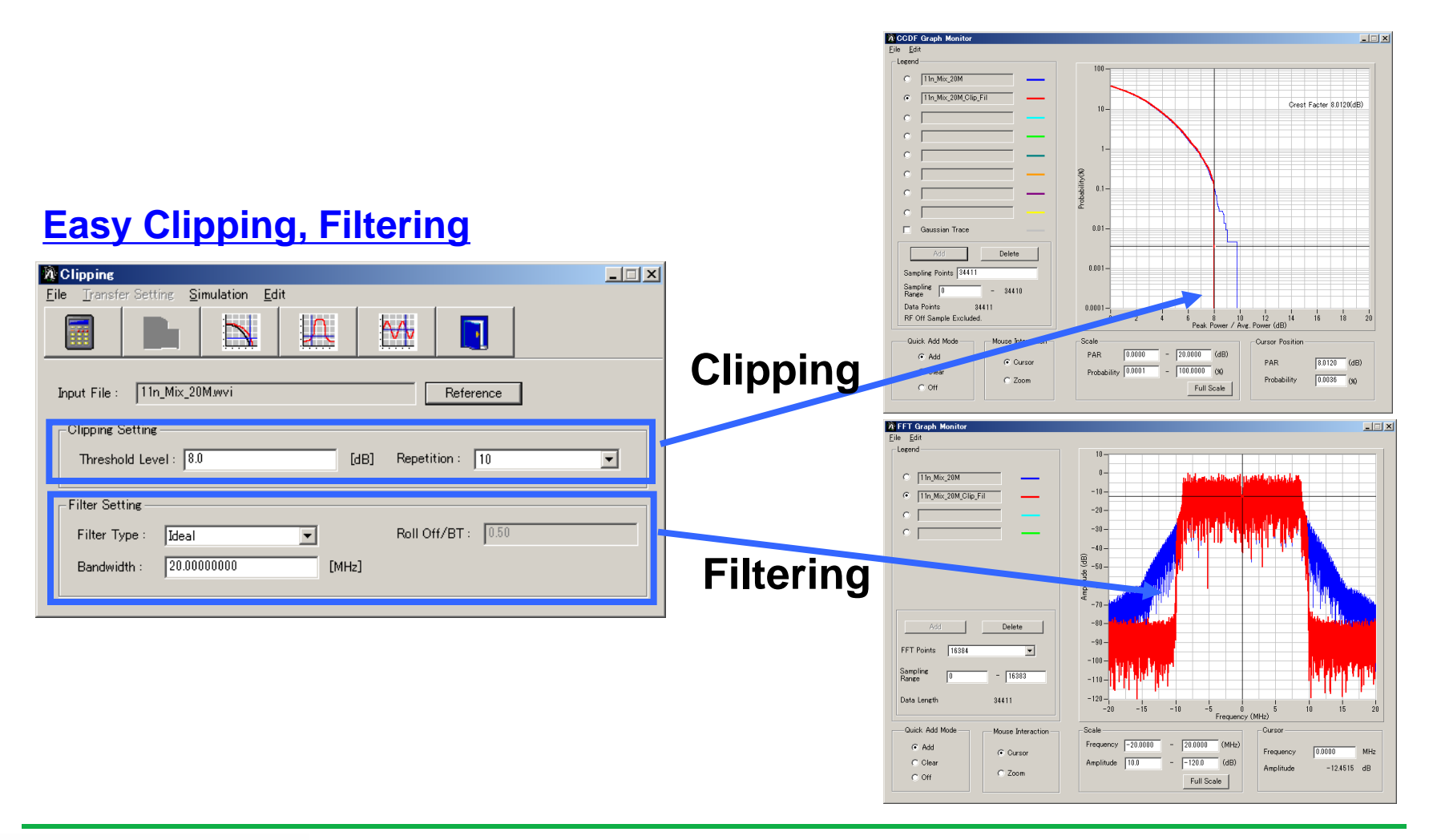

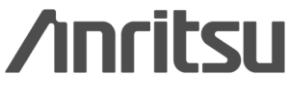

Slide 16 MX370111A-E-L-1

## **Saving/Recalling Parameters**

The numerical values and settings for each item can be saved as a parameter file for instant recall.

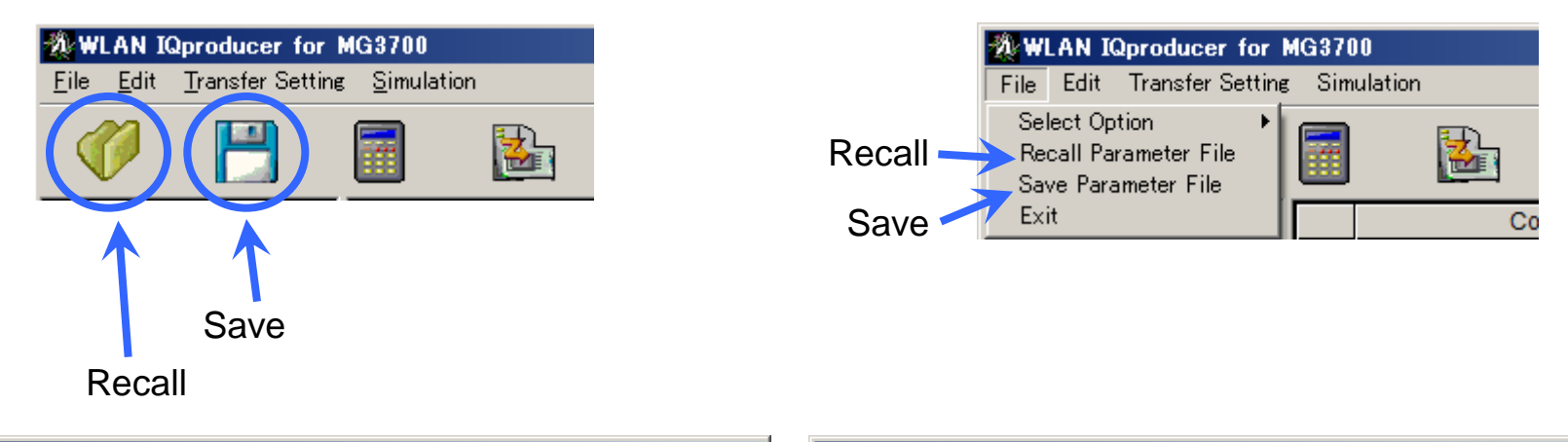

| Open                                 | ? × | Save As                             | ? × |
|--------------------------------------|-----|-------------------------------------|-----|
| Look in: 🗀 WLAN 💽 🖛 🗈 📸 📰 🗸          |     | Save jn: 🗁 WLAN 💽 🖛 🗈 📸 🖬 🕇         |     |
| 🛅 sampleuserfile                     |     | 🚞 sampleuserfile                    |     |
| Tmp                                  |     | C Tmp                               |     |
| IIn_Mix_20M.xml                      |     | 🚊 11n_Mix_20M.xml                   |     |
| WLAN_MS2830A_IQproParameter.xml      |     | WLAN_MS2830A_IQproParameter.xml     |     |
| WLANIQpro_Initial.xml                |     | 📽 WLANIQpro_Initial.xml             |     |
|                                      |     |                                     |     |
|                                      |     |                                     |     |
|                                      |     |                                     |     |
| J                                    |     |                                     | _   |
| File name: 11n_Mix_20M.xml           | en  | File name: 11n_Mix_20M.xml Save     | ;   |
| Files of type: Setting Files (*.xml) | cel | Save as type: Setting Files (*.xml) | •   |
|                                      |     | File Cave Careen                    |     |

File Recall Screen

File Save Screen

Discover What's Possible™

Slide 17 MX370111A-E-L-1

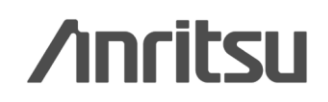

# Parameter Setting Range (1/5) <u>Common Parameter Setting Range</u>

| Display                | Outline                                              | Setting Range                                                                             |  |  |
|------------------------|------------------------------------------------------|-------------------------------------------------------------------------------------------|--|--|
| Common                 |                                                      |                                                                                           |  |  |
| System                 | Sets system standard                                 | 11a, 11b, 11g, 11j, 11n, 11p                                                              |  |  |
| Number of Packets      | Sets the number of packets to be generated           | 1 to the maximum capacity of waveform memory                                              |  |  |
|                        |                                                      | 1 to 4: Displays the value of Number of Transmit Chains in the follow ing conditions:     |  |  |
| Number of Antennas     | Displays the number of antennas                      | System = 11n, and PPDU Format = HT Mixed, or HT Greenfield                                |  |  |
|                        |                                                      | The setting is fixed to 1 when the System is other than 11n.                              |  |  |
| Convolutional Encode   | Enables/Disables convolutional encoding              | On, Off                                                                                   |  |  |
|                        |                                                      | On, Off: This is available in the follow ing conditions:                                  |  |  |
| Interleave             | Enables/Disables interleave processing               | System = 11a, 11j, 11n, 11p,                                                              |  |  |
|                        |                                                      | System = 11g, and Frame Format = DSSS-OFDWERP-OFDM                                        |  |  |
| Scramble               | Enables/Disables scramble processing                 | On, Off                                                                                   |  |  |
| Scramble Initial Value | Displays the initial value of scramble<br>processing | Display only                                                                              |  |  |
|                        |                                                      | On, Off: This is available in the follow ing conditions:                                  |  |  |
| PBCC Encode            | Enables/Disables PBCC encoding                       | System = 11b and High Rate Modulation = PBCC                                              |  |  |
|                        |                                                      | System = 11g and Frame Format = ERP-PBCC                                                  |  |  |
|                        |                                                      | The setting range for each system is as follow s:                                         |  |  |
| Oversampling Ratio     | Sets oversempling ratio                              | System = 11b: 4, 8                                                                        |  |  |
|                        |                                                      | System = 11a, 11g, 11j, 11n, 11p : 2, 4, 8                                                |  |  |
|                        |                                                      | Note, how ever, that the setting range is 2 and 4 if System = 11n and Bandw idth = 40 MHz |  |  |
|                        |                                                      | System = 11a: 20 MHz × Oversampling Ratio                                                 |  |  |
|                        |                                                      | System = 11b: 11 MHz × Oversampling Ratio                                                 |  |  |
|                        |                                                      | System = 11g, Data Rate = 1, 2, 5.5, 11 Mbps: 11 MHz × Oversampling Ratio                 |  |  |
| Sampling Rate          | Displays the sampling rate                           | System = 11g, Data Rate = other than 1, 2, 5.5, 11 Mbps: 20 MHz × Oversampling Ratio      |  |  |
|                        | Displays the sampling rate                           | System = 11j: 20 MHz × Oversampling Ratio                                                 |  |  |
|                        |                                                      | System = 11n, Bandwidth = 20 MHz: 20 MHz × Oversampling Ratio                             |  |  |
|                        |                                                      | System = 11n, Bandwidth = 40 MHz: 40 MHz × Oversampling Ratio                             |  |  |
|                        |                                                      | System = 11p: 10 MHz × Oversampling Ratio                                                 |  |  |
|                        |                                                      | System = 11p: 10 MHz                                                                      |  |  |
| Bandwidth              | Sets bandwidth                                       | System = 11a/11j: 20 MHz                                                                  |  |  |
|                        |                                                      | System = 11n: 20 MHz or 40 MHz                                                            |  |  |
|                        |                                                      | Not available when System = 11b, 11g                                                      |  |  |

Discover What's Possible™

Slide 18 MX370111A-E-L-1

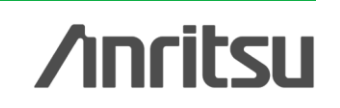

# Parameter Setting Range (2/5) <u>Common Parameter Setting Range</u>

| Display           | Outline                                                 | Setting Range                                                                            |
|-------------------|---------------------------------------------------------|------------------------------------------------------------------------------------------|
| Common            |                                                         |                                                                                          |
|                   |                                                         | 0.1000 to 99.0000%                                                                       |
|                   | Sets the $\Omega n/\Omega ff$ ratio of the burst signal | When Duty Cycle is set, Burst Off Length and Burst Period is automatically               |
|                   |                                                         | calculated. When Burst On Length and Burst Off Length is changed, Duty                   |
|                   |                                                         | Cycle is automatically calculated                                                        |
| Burst On Length   | Displays Burst On Length [us]                           | Displays the calculated value.                                                           |
| Durst On Length   | Displays Duist On Lengur [µs]                           | The calculated result is rounded to a multiple of 1/Sampling Rate [µs]                   |
| Burst Off Length  | Displays Burst Off Length [us]                          | 0 to Burst On Length × 999                                                               |
|                   | Displays Durst Off Length [ps]                          | When Burst Off Length is set, Duty Cycle and Burst Period is automatically calculated    |
| Burst Period      | Displays Burst Period [µs]                              | Displays the calculated value                                                            |
| Repeat Count      | Sets the repeat count of packet to be                   | 1 to 65535                                                                               |
|                   | transmitted                                             | This setting is void if MS269x or MS2830 is selected in the Select instrument dialog box |
|                   | Enables/Disables A-MPDI I                               | On, Off: Available in the following conditions:                                          |
|                   |                                                         | System = 11n and PPDU Format = HT Mixed, or HT Greenfield                                |
| Filter            |                                                         |                                                                                          |
| Filter Type       | Sets the filter type                                    | Gaussian, Nyquist, Root Nyquist, Ideal, None                                             |
| Roll Off/BT       | Sets the roll-off factor                                | 0.1 to 1.0 (The setting is not available when Filter Type is set to Ideal or None)       |
| Spectrum Shaping  |                                                         |                                                                                          |
|                   |                                                         | 0 to 32 × Oversampling Rate: Available in the following conditions:                      |
| Window ing Length | Sets the windowing length                               | System = 11a, 11j, 11p, 11n                                                              |
|                   |                                                         | System = 11g, and when Frame Format is ERP-OFDWDSSS-OFDM                                 |
|                   |                                                         | 0 to 16 × Oversampling Rate: Available in the follow ing conditions:                     |
| Ramp Length       | Sets the ramp length                                    | System = 11b                                                                             |
|                   |                                                         | System = 11g, and when Frame Format is ERP-DSSS/ERP-CCK/ERP-PBCC                         |

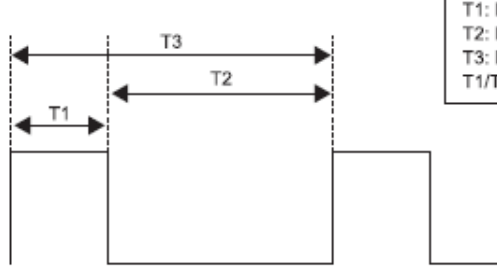

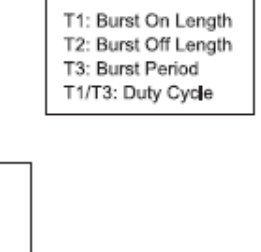

Burst On/Off setting image

Slide 19 MX370111A-E-L-1

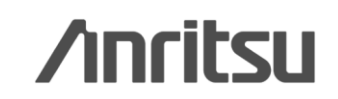

# Parameter Setting Range (3/5) PHY Parameter Setting Range

| Display                   | Outline                                  | Setting Range                                                                       |  |  |
|---------------------------|------------------------------------------|-------------------------------------------------------------------------------------|--|--|
| PPDL Eormat               | Sate the PPDI format                     | Non-HT, HT Mixed, HT Greenfield: Available in the follow ing conditions:            |  |  |
| TT DO TOIMAL              | Sets the H DOTOMAL                       | System = 11n                                                                        |  |  |
|                           |                                          | 0 to 76: Available in the follow ing conditions:                                    |  |  |
| MCS                       | Sets the MCS                             | System = 11n and PPDU Format = HT Mixed, or HT Greenfield                           |  |  |
|                           |                                          | Details about the parameters when MCS is set are defined in IEEE 802.11n-2009 20.6  |  |  |
|                           |                                          | 1 to 4: Available in the follow ing conditions:                                     |  |  |
| Number of Spatial Streams | Displays the number of spatial streams   | System = 11n and PPDU Format = HT Mixed, or HT Greenfield                           |  |  |
|                           |                                          | The displayed value varies according to MCS                                         |  |  |
|                           |                                          | CCK, PBCC: Available in the following conditions:                                   |  |  |
|                           | Sets the modulation scheme during direct | System = 11b                                                                        |  |  |
| High Rate Modulation      | diffusion                                | System = 11g, and Frame Format = ERP-CCK, ERP-PBCC                                  |  |  |
|                           |                                          | CCK, PBCC is selectable when Data Rate = 5.5 Mbps, 11 Mbps.                         |  |  |
|                           |                                          | Only PBCC can be set when Data Rate = 22 Mbps, 33 Mbps                              |  |  |
|                           |                                          | BPSK, QPSK, 16QAM, 64QAM, DBPSK, DQPSK: Not available in the follow ing conditions: |  |  |
| Modulation                | Displays the PSDI I modulation scheme    | System = 11b and Data Rate = 5.5, 11 Mbps                                           |  |  |
| Modulation                | Displays the 1300 modulation scheme      | System = 11g and Data Rate = 5.5, 11, 22, 33 Mbps                                   |  |  |
|                           |                                          | System = 11n and PPDU Format = HT Mixed, or HT Greenfield                           |  |  |
|                           |                                          | 1/2, 2/3, 3/4, 5/6                                                                  |  |  |
| Code Pate                 | Displays the code rate                   | System = 11b                                                                        |  |  |
| Code Male                 |                                          | System = 11g, and Data Rate = 1, 2, 5.5, 11, 22, 33 Mbps.                           |  |  |
|                           |                                          | Display only when System = 11n and PPDU Format = HT Mixed, or HT Greenfield         |  |  |
|                           |                                          | 1, 2, 3, 4.5, 5.5, 6, 9, 11, 12, 18, 22, 24, 27, 33, 36, 48, 54                     |  |  |
| Data Rate                 | Sets the data rate                       | This setting is not available in the follow ing conditions:                         |  |  |
|                           |                                          | System = 11n and PPDU Format = HT Mixed, or HT Greenfield                           |  |  |
|                           |                                          | Long, Short: Available in the follow ing conditions:                                |  |  |
|                           |                                          | System = 11b, System = 11g                                                          |  |  |
| Proamble Type             | Sats the preamble type                   | (Only Long can be set when System = 11g, Frame Format = ERP-DSSS, Data Rate = 1     |  |  |
| Freatible Type            | Sets the preamble type                   | Mbps)                                                                               |  |  |
|                           |                                          | (Only Long can be set when System = 11g, and Frame Format = ERP-OFDM)               |  |  |
|                           |                                          | (Only Long can be set when System = 11b, and Data Rate = 1 Mbps)                    |  |  |
|                           | Sate the secondary modulation scheme of  | ERP-OFDM, DSSS-OFDM, ERP-DSSS, ERP-CCK, ERP-PBCC:                                   |  |  |
| Frame Format              | the header and payload                   | Available in the follow ing conditions:                                             |  |  |
|                           |                                          | System = 11g                                                                        |  |  |

Discover What's Possible™

Slide 20 MX370111A-E-L-1

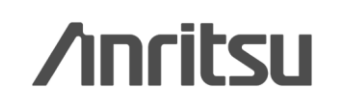

# Parameter Setting Range (4/5)

Display Outline Setting Range Direct Mapping, Spatial Expansion, Edit Mode: Available in the following conditions: System = 11n and PPDU Format = HT Mixed, or HT Greenfield Sets the spatial mapping mode (Direct Mapping is available only when: Number of Space Time Streams = Spatial Mapping Number of Transmit Chains) (Direct Mapping can be set only when: Number of Transmit Chains = 1) -1.00000-j1.00000 to 1.00000+j1.00000 Input Complex Data Sets spatial mapping matrix The setting resolution is 0.00001 for both real and imaginary parts Number of Transmit Chains 1 to 4 Extends the stream from space time stream Spatial Mapping Matrix Number of Space Time Streams 1 to 3 to transmit chains Short, Long: Available in the following conditions: GI Sets the guard interval System = 11n and PPDU Format = HT Mixed, or HT Greenfield On, Off: Available in the following conditions: Smoothing Enables/Disables smoothing processing System = 11n and PPDU Format = HT Mixed, or HT Greenfield On, Off: Available in the following conditions: Not Sounding Enables/Disables not sounding processing System = 11n and PPDU Format = HT Mixed, or HT Greenfield 1 to 4: Available in the following conditions: System = 11n and PPDU Format = HT Mixed, or HT Greenfield Number of Transmit Chains Sets number of transmit chains A value equal to or greater than that set for Number of Space Time Streams can be set for Number of Transmit Chains 1 to 4: Available in the follow ing conditions: System = 11n and PPDU Format = HT Mixed, or HT Greenfield Number of Space Time Streams Sets the number of space time streams A value equal to or greater than that set for Number of Spatial Streams can be set for Number of Space Time Streams 0 to (Number of Transmit Chains-Number of Space Time Streams): Number of Extension Spatial Sets number of extension spatial streams Available in the follow ing conditions: Streams System = 11n and PPDU Format = HT Mixed, or HT Greenfield Low er Mode, Upper Mode, N/A: This is available only when System = 11n and Bandwidth = 40 MHz(Only N/A can be set when in MCS32) Sets the carrier arrangement when bandwidth = Half Bandwidth (Only the low er 20 MHz of a 40 MHz channel is transmitted when Low er 40 MHz Mode is specified. N/A transmits 40 MHz channel as is) (Only the upper 20 MHz of a 40 MHz channel is transmitted when Upper Mode is specified. N/A transmits 40 MHz channel as is) Spatial Mapping Matrix

|                  | Spatial Stream 1 | Spatial Stream 2 | Spatial Stream 3 | Spatial Stream 4 |
|------------------|------------------|------------------|------------------|------------------|
| Transmit Chain 1 | 0.50000          | 0.50000          | 0.50000          | 0.50000          |
| Transmit Chain 2 | 0.50000          | j 0.50000        | -0.50000         | - j 0.50000      |
| Transmit Chain 3 | 0.50000          | -0.50000         | 0.50000          | -0.50000         |
| Transmit Chain 4 | 0.50000          | - j 0.50000      | -0.50000         | j 0.50000        |

Can be set when System = 11n, PPDU Format = HT Mixed, or HT Greenfield, Spatial Mapping = Edit Mode.

Spatial Mapping Edit Mode Screen

Cancel

ОК

Slide 21

/inritsu

MX370111A-E-L-1

# Parameter Setting Range (5/5) MAC Parameter Setting Range

| Display                             | Outline                                                  | Setting Range                                                                                                    |
|-------------------------------------|----------------------------------------------------------|----------------------------------------------------------------------------------------------------|
| Data Length                         | Sets the data w avelength                                | System = 11a, 11b, 11g, 11j, 11p, or System = 11n and PPDU format = Non-HT:<br>1 to (4095 – (MAC Header + MAC FCS))<br>System = 11n, and PPDU Format = HT Mixed, or HT Greenfield:<br>1 to (65535 – (MAC Header + MAC FCS))                                                                        |
| MPDU Length                         | Displays the MPDU length                                 | System = 11a, 11b, 11g, 11j, 11p, or System = 11n and PPDU format = Non-HT:<br>((MAC Header + MAC FCS) + 1) to 4095<br>System = 11n, and PPDU Format = HT Mixed, or HT Greenfield:<br>((MAC Header + MAC FCS) + 1) to 65535<br>System = 11n, and A-MPDU = ON: ((MAC Header + MAC FCS) + 1) to 4095 |
| MAC Frame Type                      | Sets the MAC Frame type                                  | MAC information can be set (See diagram below)                                                                                                    |
| MAC Data Type                       | Displays the type of data assigned to the MAC frame body | PN9fix, PN15fix, 16bit repeat, User File                                                                                                    |
| Data Type Repeat Data               | Sets 16-bit data to be assigned to the MAC frame body    | 0x0000 to 0xFFFF<br>(This parameter is displayed only when 16 bit repeat is selected for Data Type)                                                                                                    |
| Data Type User File                 | Sets a user file to be assigned to the MAC frame body    | Any file can be selected<br>(This parameter is displayed only when User File is selected for Data Type)                                                                                                    |
| Frame Control                       | Sets the frame control                                   | 0x0000 to 0xFFFF                                                                                                    |
| Duration/ID                         | Sets the Duration/ID                                     | 0x0000 to 0xFFFF                                                                                                    |
| Address1/2/3/4                      | Sets the address1/2/3/4                                  | 0x0000 0000 0000 to 0xFFFF FFFF FFFF                                                                                                    |
| Sequence Control                    | Sets the sequence control                                | 0x0000 to 0xFFFF                                                                                                    |
| QoS Control                         | Sets the QoS control                                     | 0x0000 to 0xFFFF                                                                                                    |
| HT Control                          | Sets the HT control                                      | 0x0000 0000 to 0xFFFF FFFF                                                                                                    |
| MAC FCS                             | Enables/Disables the MAC FCS                             | On, Off                                                                                                    |
| Increment Sequence Number           | Enables/Disables the Increment sequence<br>number        | On, Off<br>If set to On, the count-up operation starts from the upper 12 bits of the value<br>specified for Sequence Control, incrementally at each interval specified by<br>Sequence Number Increment Period                                                                                      |
| Sequence Number Increment<br>Period | Sets the interval to count up the sequence number        | 1 to 15: This is available when Increment Sequence Number is set to On                                                                                                    |
| Increment Fragment Number           | Enables/Disables the Increment fragment number           | On, Off<br>If set to On, the count-up operation starts from the low er 4 bits of the value<br>specified for Sequence Control, incrementally for each frame at each<br>interval specified by Sequence Number Increment Period                                                                       |

| MAC Frame Type General              |              |             |             |              |            |            |            |     |   |
|-------------------------------------|--------------|-------------|-------------|--------------|------------|------------|------------|-----|---|
| Frame Control Duration/ID Address 1 | Address 2    | Address 3   | Seq Control | Address 4    | QoS Cotrol | HT Control | Frame Body | FCS | - |
|                                     | On           | On          | On          | On           | Off        | Off        |            | On  |   |
| 0x 0800 0000 FFFFFFFFFF             | 202222222202 | 50555555555 | 0000        | 644D20030000 | 0000       | 00000000   | PN9fix 💌   |     |   |
|                                     |              | ОК          | Cancel      |              |            |            |            |     |   |

MAC Frame Format Setting Range

**/Inritsu** 

Double-click MAC Frame Type [General] on the MAC parameter setting screen to open.

## **Vector Signal Generator Key Functions**

|                    | Vector Signal Generator                  |                  | Signal Analyzer    |                            |                  |  |
|--------------------|------------------------------------------|------------------|--------------------|----------------------------|------------------|--|
| Main France        | MG3700A                                  |                  | MS269xA            | MS2830A                    |                  |  |
|                    | Otenderd                                 |                  | Vector             | Signal Generator Option    |                  |  |
|                    | Standard                                 | MG3700A-011      | MS269xA-020        | MS2830A-020                | MS2830A-021      |  |
| Frequency Range    | 250 kHz to 3 GHz                         | 250 kHz to 6 GHz | 125 MHz to 6 GHz   | 250 kHz to 3.6 GHz         | 250 kHz to 6 GHz |  |
| Wanted Signal      | (                                        | C                | 0                  | 0                          |                  |  |
| Wanted +           | (                                        | C                | V                  |                            | /                |  |
| Signals            | Signals Two built-in arbitrary waveforms |                  |                    |                            |                  |  |
|                    | 0                                        |                  | 0                  | Δ                          |                  |  |
| Wanted + AWGN      | Standard AWGN                            |                  | Standard AWGN      | MS2830A-028 AWGN required. |                  |  |
|                    | CN ratio < 80 dB                         |                  | CN ratio ≤ 40 dB   | CN ratio ≤ 40 dB           |                  |  |
| Packet Number      | Number O                                 |                  | Y                  |                            | )                |  |
| Setting            | Sequence mode                            |                  |                    | Frame count                |                  |  |
| DED                | 0                                        |                  | 0                  | X                          |                  |  |
| DER<br>Measurement | Input bit rate:                          |                  | Input bit rate:    | N                          | 0                |  |
| Function           | 1 kbps to 20 Mbps                        | s (standard)     | 100 bps to         |                            |                  |  |
|                    | 100 bps to 120 Mbps (option)             |                  | 10 Mbps (standard) |                            |                  |  |

|                                  | 0                                                                  | 0                                                                  |
|----------------------------------|--------------------------------------------------------------------|--------------------------------------------------------------------|
| Tx Characteristics<br>Evaluation | One unit supports<br>Tx&Rx characteristics<br>(MX269028A required) | One unit supports<br>Tx&Rx characteristics<br>(MX269028A required) |

Discover What's Possible™

Slide 23 MX370111A-E-L-1 **/inritsu** 

## **Ordering Information**

| Model/Order No.     | Name                                               | Remarks                                                                              |
|---------------------|----------------------------------------------------|--------------------------------------------------------------------------------------|
| - Main Frame -      |                                                    |                                                                                      |
| MG3700A             | Vector Signal Generator                            | Requires                                                                             |
| - Options -         |                                                    |                                                                                      |
| MG3700A-002         | Mechanical Attenuator                              | Changes standard electronic attenuator to mechanical attenuator                      |
| MG3700A-011         | Upper Frequency 6 GHz                              | 250 kHz to 3 GHz extended to 250 kHz to 6 GHz                                        |
| MG3700A-021         | ARB Memory Upgrade 512 Msample                     | Recommends<br>Extends standard 128 Msample/channel × 2 to 256<br>Msample/channel × 2 |
| MG3700A-031         | High Speed BER Test Function                       | Extends standard BER test function                                                   |
| -Softwares (Licens  | se key for IQproducer system) -                    |                                                                                      |
| MX370111A           | WLAN IQproducer                                    | Requires                                                                             |
| - Application Parts | -                                                  |                                                                                      |
| W2495AE             | MG3700A Operation Manual                           |                                                                                      |
| W2496AE             | MG3700A IQproducer Operation Manual                |                                                                                      |
| W2539AE             | MG3700A Standard Waveform Pattern Operation Manual |                                                                                      |
| W3488AE             | MX370111A WLAN IQproducer Operation Manual         | Recommends                                                                           |
| J1261D              | Ethernet Cable (Shield Type)                       | Recommends<br>Cross, 3 m. For connect PC to MG3700A                                  |
| Z0777               | Standard Waveform Pattern Upgrade Kit              | DVD 4 piece sets                                                                     |
| G0141               | HDD ASSY                                           | Hard disk                                                                            |
| J1277               | IQ Output Conversion Adapter                       | Recommends<br>D-Sub/BNC                                                              |

Slide 24 MX370111A-E-L-1

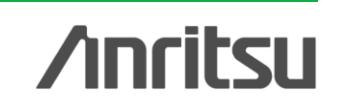

# /incitsu

### United States

Anritsu Company 1155 East Collins Blvd., Suite 100, Richardson, TX 75081, U.S.A. Toll Free: 1-800-267-4878 Phone: +1-972-644-1777 Fax: +1-972-671-1877

#### Canada

Anritsu Electronics Ltd. 700 Silver Seven Road. Suite 120. Kanata. Ontario K2V 1C3, Canada Phone: +1-613-591-2003 Fax: +1-613-591-1006

### Brazil

Anritsu Eletrônica Ltda. Praça Amadeu Amaral, 27 - 1 Andar 01327-010 - Bela Vista - São Paulo - SP - Brazil Phone: +55-11-3283-2511 Fax: +55-11-3288-6940

#### Mexico

Anritsu Company, S.A. de C.V. Av. Ejército Nacional No. 579 Piso 9, Col. Granada 11520 México, D.F., México Phone: +52-55-1101-2370 Fax: +52-55-5254-3147

### United Kingdom

Anritsu EMEA Ltd. 200 Capability Green, Luton, Bedfordshire, LU1 3LU, U.K. Phone: +44-1582-433200 Fax: +44-1582-731303

### • France

Anritsu S.A. 12 avenue du Québec, Bâtiment Iris 1- Silic 612, 91140 VILLEBON SUR YVETTE, France Phone: +33-1-60-92-15-50 Fax: +33-1-64-46-10-65

### • Germany

Anritsu GmbH Nemetschek Haus, Konrad-Zuse-Platz 1 81829 München, Germany Phone: +49-89-442308-0 Fax: +49-89-442308-55

### Italy

Anritsu S.r.I. Via Elio Vittorini 129, 00144 Roma, Italy Phone: +39-6-509-9711 Fax: +39-6-502-2425

#### Sweden Anritsu AB

Borgarfjordsgatan 13A, 164 40 KISTA, Sweden Phone: +46-8-534-707-00 Fax: +46-8-534-707-30

### • Finland

Anritsu AB Teknobulevardi 3-5, FI-01530 VANTAA, Finland Phone: +358-20-741-8100 Fax: +358-20-741-8111

#### Denmark

Anritsu A/S (Service Assurance) Anritsu AB (Test & Measurement) Kay Fiskers Plads 9, 2300 Copenhagen S, Denmark Phone: +45-7211-2200 Fax: +45-7211-2210

### Russia

### Anritsu EMEA Ltd. **Representation Office in Russia**

Tverskaya str. 16/2, bld. 1, 7th floor. Russia, 125009, Moscow Phone: +7-495-363-1694 Fax: +7-495-935-8962

### United Arab Emirates Anritsu EMEA Ltd.

**Dubai Liaison Office** P O Box 500413 - Dubai Internet City Al Thuraya Building, Tower 1, Suit 701, 7th Floor Dubai, United Arab Emirates Phone: +971-4-3670352 Fax: +971-4-3688460

#### India

#### Anritsu India Private Limited

2nd & 3rd Floor, #837/1, Binnamangla 1st Stage, Indiranagar, 100ft Road, Bangalore - 560038, India Phone: +91-80-4058-1300 Fax: +91-80-4058-1301

#### Specifications are subject to change without notice.

#### Singapore

Anritsu Pte. Ltd. 60 Alexandra Terrace, #02-08, The Comtech (Lobby A) Singapore 118502 Phone: +65-6282-2400 Fax: +65-6282-2533

### • P.R. China (Shanghai)

Anritsu (China) Co., Ltd. Room 1715, Tower A CITY CENTER of Shanghai, No.100 Zunyi Road, Chang Ning District, Shanghai 200051, P.R. China Phone: +86-21-6237-0898 Fax: +86-21-6237-0899

### • P.R. China (Hong Kong)

Anritsu Company Ltd. Unit 1006-7, 10/F., Greenfield Tower, Concordia Plaza, No. 1 Science Museum Road, Tsim Sha Tsui East, Kowloon, Hong Kong, P.R. China Phone: +852-2301-4980 Fax: +852-2301-3545

### Japan

Anritsu Corporation 8-5, Tamura-cho, Atsugi-shi, Kanagawa, 243-0016 Japan Phone: +81-46-296-1221 Fax: +81-46-296-1238

Korea

### Anritsu Corporation, Ltd.

502, 5FL H-Square N B/D, 681 Sampyeong-dong, Bundang-gu, Seongnam-si, Gyeonggi-do, 463-400 Korea Phone: +82-31-696-7750 Fax: +82-31-696-7751

#### Australia

Anritsu Pty. Ltd. Unit 21/270 Fentree Gully Road, Notting Hill, Victoria 3168, Australia Phone: +61-3.9558-8177 Fax: +61-3-9558-8255

### Taiwan

Anritsu Company Inc. 7F, No. 316, Sec. 1, NeiHu Rd., Taipei 114, Taiwan Phone: +886-2-8751-1816 Fax: +886-2-8751-1817

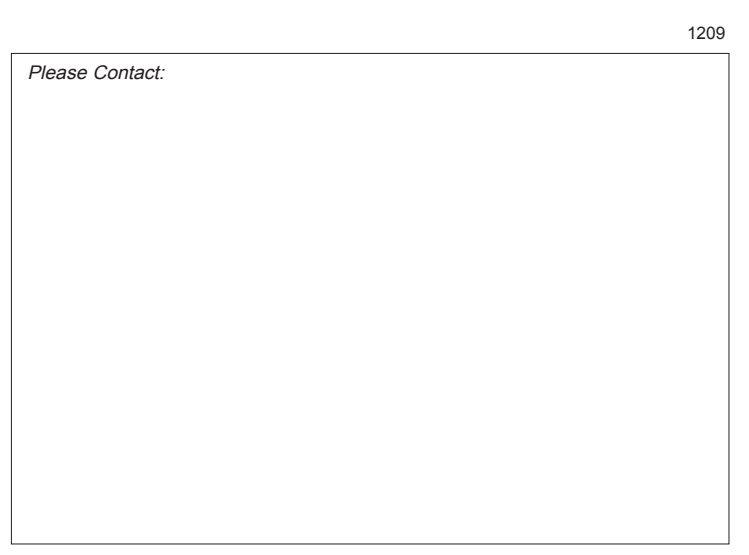